# **ASSIST / Workspace**

### ADR Office of Grants & Contracts Training Session September 19, 2017

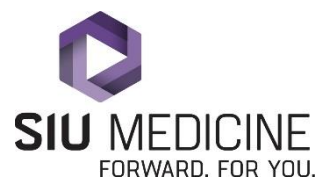

# NIH ASSIST

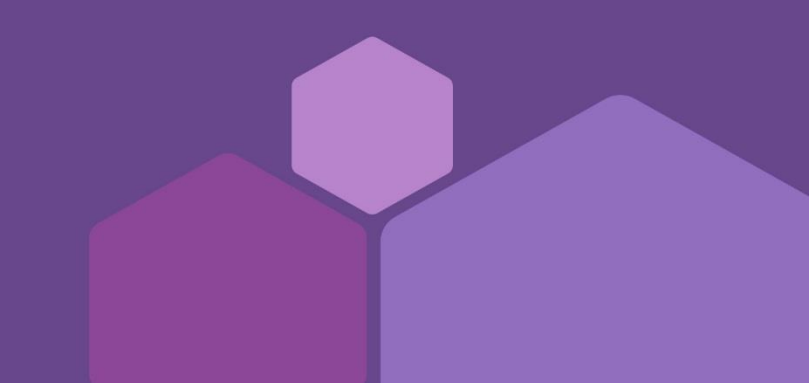

## **NIH ASSIST**

- How to search and select your application
- How to edit your application
- How to save your completed work in your application
- How to print your application

### **SEARCH FOR ASSIST APPLICATION**

### Welcome to the Application Submission System & Interface for Submission Tracking (ASSIST)

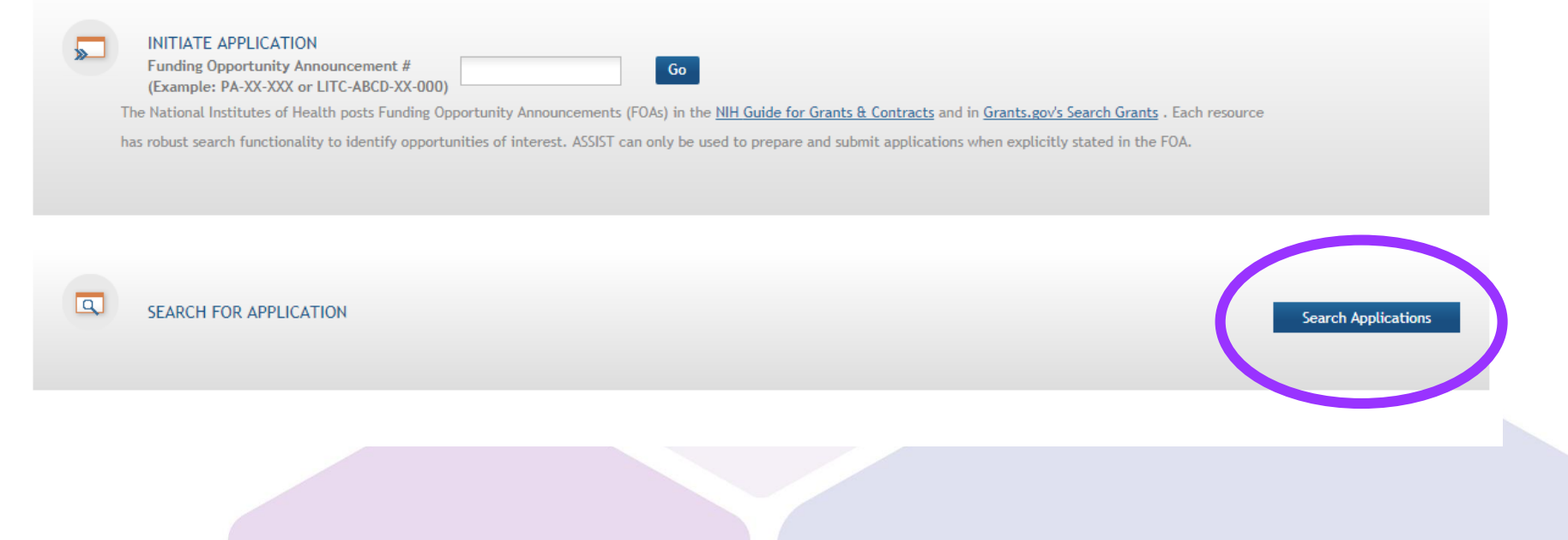

## **SEARCH FOR ASSIST APPLICATION**

### Search for Applications 🧑

|   | Application Identifier:                       |                                                                                                    |  |
|---|-----------------------------------------------|----------------------------------------------------------------------------------------------------|--|
|   | Application Project Title:                    |                                                                                                    |  |
|   | Agency:                                       | ▼                                                                                                    |  |
|   | PD/PI First Name:                             |                                                                                                    |  |
|   | PD/PI Middle Name:                            |                                                                                                    |  |
| < | PD/PI Last Name:                              | Broccardo                                                                                                    |  |
|   | Lead Applicant Organization:                  |                                                                                                    |  |
|   | Submission Status:<br>(select all that apply) | Work in Progress<br>All Components Final<br>Ready for Submission<br>Submitted<br>Submission Errors<br>Abandoned |  |
|   | Submission Date:                              | from to                                                                                                    |  |
|   | Project Start Date:                           |                                                                                                    |  |
|   | Project End Date:                             |                                                                                                    |  |
|   |                                               | Search Clear                                                                                                    |  |

Variety of methods to search, such as PI last name, application status, or just select the "Search" button, depending on the number of applications your assigned to in the system.

### **SELECT ASSIST APPLICATION**

#### Search for Application Results

| Application Identifier 🔶 | Application Project Title 🔶                 |     | Agency | \$<br>PD/PI Name     | \$<br>Lead Applicant Organization 👙        | Sub          | mission Status | ÷ | Submission Date 🛛 💠 | Project Start Date 🛭 💠 | Project End Date 🛭 💠 | Action |
|--------------------------|---------------------------------------------|-----|--------|----------------------|--------------------------------------------|--------------|----------------|---|---------------------|------------------------|----------------------|--------|
| 191950                   | SAMPLE SBIR Application                     | NIH |        | Broccardo, Gabriella | SOUTHERN ILLINOIS UNIVERSITY SCH<br>OF MED | Work in Prog | gress          |   |                     |                        |                      | Coloct |
| 202488                   | SAMPLE APPLICATION: ASSIST TRAINING 9/19/17 | NIH |        | Broccardo, Gabriella | SOUTHERN ILLINOIS UNIVERSITY SCH<br>OF MED | Work in Prog | gress          |   |                     |                        |                      | Select |

"Select" the application you're working on.

1 - 2 of 2 records. Page 1 of 1

## **WORKING IN ASSIST**

| Application for redet           |                                                                 | OMB Number: 4040-0001<br>Expiration Date: 10/31/2019 |
|---------------------------------|-----------------------------------------------------------------|------------------------------------------------------|
| SF 474 (R&R) V2.0 💞             |                                                                 |                                                      |
| Edit                            |                                                                 |                                                      |
| 1                               |                                                                 |                                                      |
| * Type of Submission            | o Pre-Application o Application o Changed/Corrected Application |                                                      |
| 2. DATE SUBMITTED               |                                                                 |                                                      |
| Date Submitted                  |                                                                 |                                                      |
| Applicant Identifier            |                                                                 |                                                      |
| 3. DATE RECEIVED BY STATE       |                                                                 |                                                      |
| Date Received by State          |                                                                 |                                                      |
| State Application Identifier    |                                                                 |                                                      |
| 4. A. FEDERAL IDENTIFIER / 4. B | AGENCY ROUTING IDENTIFIER / 4. C. PREVIOUS TRACKING IDENTIFIER  |                                                      |
| Federal Identifier              |                                                                 |                                                      |
| Agency Routing Identifier       |                                                                 |                                                      |
| Previous Grants.gov Tracking    | g ID                                                            |                                                      |
| 5. * APPLICANT INFORMATION      |                                                                 |                                                      |
| * Organizational DUNS           | 0384150060000                                                   |                                                      |
| * Legal Name                    | SOUTHERN ILLINOIS UNIVERSITY SCH OF MED                         |                                                      |
| Department                      |                                                                 |                                                      |
| Division                        |                                                                 |                                                      |
| * Street 1                      | PO BOX 19616, 801 N RUTLEDGE ST FL 2                            |                                                      |
| Street 2                        |                                                                 |                                                      |
| * City                          | SPRINGEIELD                                                     |                                                      |

### **SAVING IN ASSIST**

After you "Edit," scroll down to the bottom of the screen and choose:

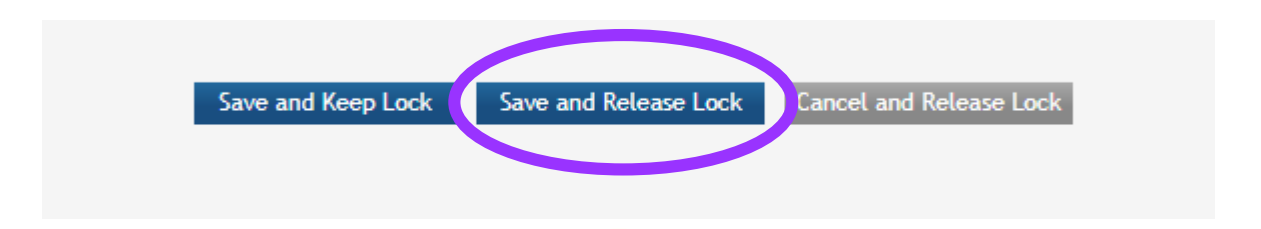

- Save and Keep Lock: Saves work and others cannot edit the form.
- Save and Release Lock: ALWAYS choose this selection, if you are not actively working on different parts of the grant. No one else will be able to access the form, even after you log out of the system.
- <u>Cancel and Release Lock</u>: Does not save any changes and brings you back to the "Edit" screen.

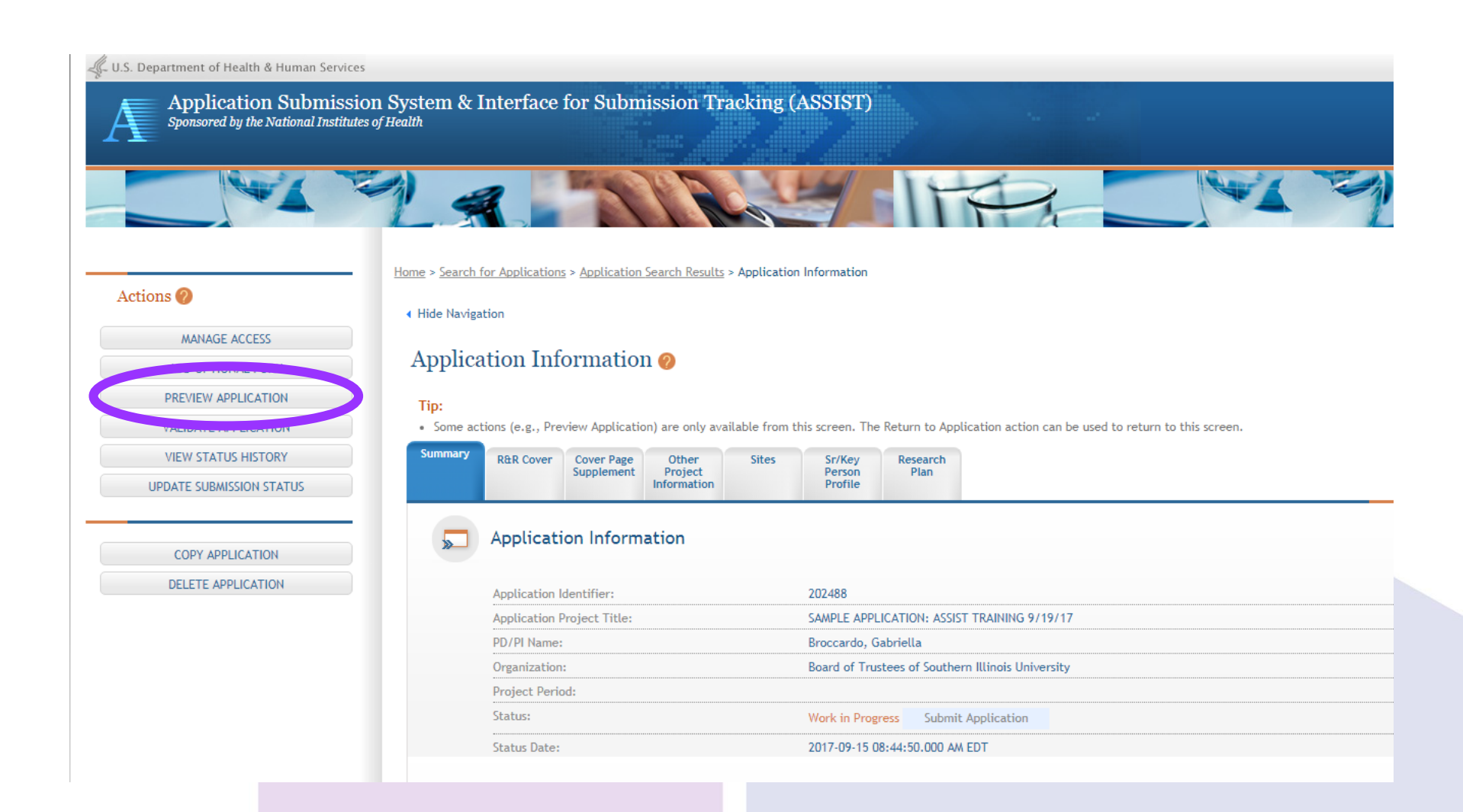

### Preview Application 📀

#### Tips:

- Fellowship applicants: Make sure all required attachments marked with \*\* are uploaded to the Fellowship Supplement form prior to previewing the application.
- ASSIST allows one application preview request to be active at a time.
- The Status shown does not automatically update use the Refresh Status button to get current status.
- · Previewing a large application image can take several minutes. You may want to view the last one available.

| User                        | 4 | Status Date                  | ÷         | Status            | ÷ | Action |    |
|-----------------------------|---|------------------------------|-----------|-------------------|---|--------|----|
| Broccardo, Gabriella Racine |   | Fri Sep 15 15:21:23 EDT 2017 |           | Preview Available |   | View   |    |
|                             |   | Generate                     | e Preview |                   |   |        |    |
|                             |   |                              |           |                   |   |        |    |
|                             |   |                              |           |                   |   |        |    |
|                             |   |                              |           |                   |   |        |    |
|                             |   |                              |           |                   |   |        | 10 |

### Preview Application @

#### Tips:

- · Fellowship applicants: Make sure all required attachments marked with \*\* are uploaded to the Fellowship Supplement form prior to previewing the application.
- ASSIST allows one application preview request to be active at a time.
- The Status shown does not automatically update use the Refresh Status button to get current status.
- · Previewing a large application image can take several minutes. You may want to view the last one available.

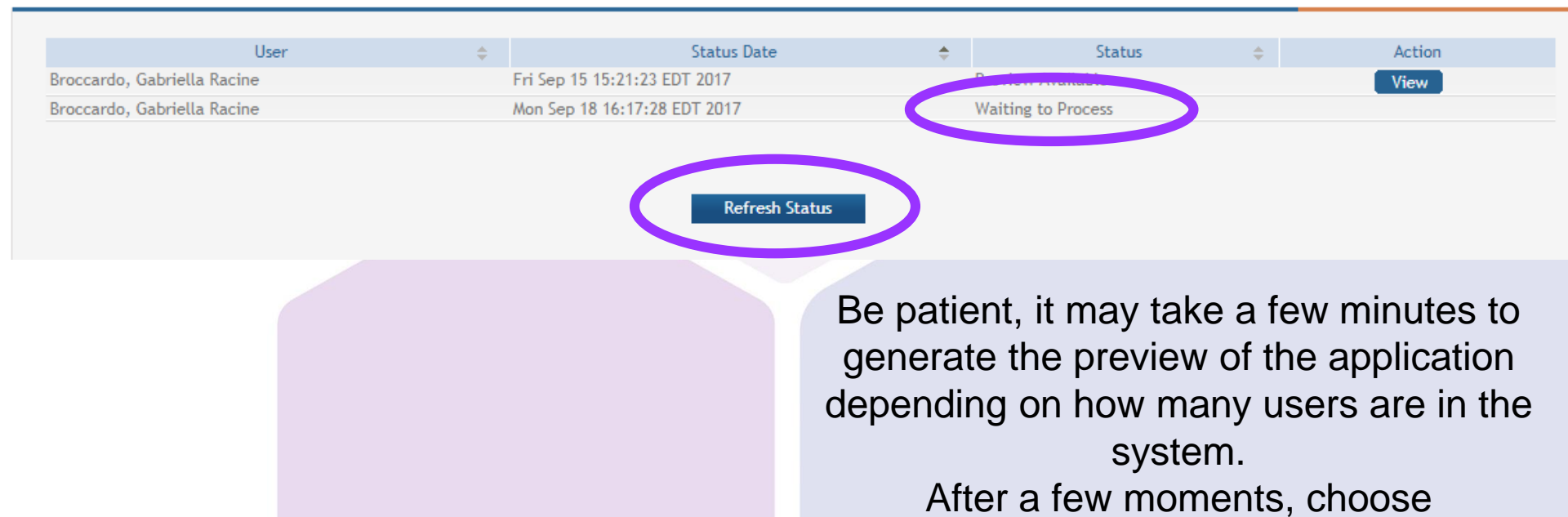

11

"Refresh Status"

### Preview Application 📀

#### Tips:

- Fellowship applicants: Make sure all required attachments marked with \*\* are uploaded to the Fellowship Supplement form prior to previewing the application.
- ASSIST allows one application preview request to be active at a time.
- · The Status shown does not automatically update use the Refresh Status button to get current status.
- · Previewing a large application image can take several minutes. You may want to view the last one available.

| User                        | \$        | Status Date          | \$      | Status      | <br>Action |  |
|-----------------------------|-----------|----------------------|---------|-------------|------------|--|
| Broccardo, Gabriella Racine | Mon Sep 1 | 18 16:17:40 EDT 2017 | Preview | v Available | View       |  |
|                             |           |                      |         |             |            |  |
|                             |           |                      |         |             |            |  |
|                             |           |                      | _       |             |            |  |
|                             |           | Generate Preview     |         |             |            |  |

When the Preview is Available, choose the "View" button to open a PDF version of your grant application, which you can save to your computer or print. The PDF will include the application and all attachments. www.grants.gov Workspace

## **GRANTS.GOV WORKSPACE**

- How to search and select your application (Manage Workspace)
- How to edit your application
- How to save your completed work in your application
- How to print your application

### **MANAGE WORKSPACES**

|                                                                                                    | HELP   MANAGE SUBSCRIPTIONS   MANAGE ACCOUNT   LOGOUT SEARCH: Grant Opportunities  Enter Keyword                                                                                                    |
|----------------------------------------------------------------------------------------------------|----------------------------------------------------------------------------------------------------|
| FIND. APPLY. SUCCEED.                                                                                                    |                                                                                                    |
| HOME LEARN GRANTS SEARCH GRANTS                                                                                                    | APPLICANTS GRANTORS SYSTEM-TO-SYSTEM FORMS OUTREACH SUPPORT                                                                                                    |
|                                                                                                    |                                                                                                    |
| APPLICANT CENTER                                                                                                    |                                                                                                    |
| WELCOME:<br>Gabriella R Broccardo                                                                                                    | LEGACY PDF APPLICATION PACKAGE RETIRING                                                                                                    |
| GRANT APPLICATIONS  » Apply for Grants                                                                                                    | The legacy PDF application package will be retired on December 31, 2017, which will end the 2+ year lead time to transition to applying with Workspace.                                                                                                    |
| <ul> <li>Manage Applicants</li> <li>Manage Organization Profile</li> <li>APPLICANT RESOURCES</li> <li>Workspace Overview</li> <li>Applicant Eligibility</li> <li>Applicant Training</li> <li>Applicant FAQs</li> <li>Adobe Software Compatibility</li> </ul> | Control Control Contro |
| Submitting Off-S Special Citatacters     Encountering Error Messages                                                                                                    | GRANTS.GOV COMMUNITY BLOG Stay up to date with the latest updates and resources on the Grants.gov system on the Community Blog. Get previews of release updates, grant process and writing basics, eligibility insights, and #FundingFriday. Visit the Grants.gov Community Blog »                                                                                                    |
|                                                                                                    | Conception of the application process more accessible for you. Fill out and complete grant application forms in your web browser using Workspace. Resources are available in the online user guide and Grants.gov YouTube channel.                                                                                                    |
|                                                                                                    |                                                                                                    |

### **SELECT WORKSPACE**

| HELP   MANAGE SUBSCRIPTIONS   MANAGE ACCOUNT   LOGOUT                                                                                                    |
|----------------------------------------------------------------------------------------------------|
| SEARCH: Grant Opportunities V Enter Keyword G0                                                                                                    |
| FIND. APPLY. SUGGEED.                                                                                                    |
| HOME LEARN GRANTS SEARCH GRANTS APPLICANTS GRANTORS SYSTEM-TO-SYSTEM FORMS OUTREACH SUPPORT                                                                                                    |
| GRANTS.GOV > Applicants > Manage Workspaces                                                                                                    |
| MANAGE WORKSPACES                                                                                                    |
| Please enter criteria and click Search:                                                                                                    |
| Funding Opportunity Number: Workspace ID: Workspace Status:                                                                                                    |
| Funding Opportunity Title: Workspace DUNS: New                                                                                                    |
| CFDA Number:                                                                                                    |
| Competition ID: Last Activity Date: From: 06/15/2017                                                                                                    |
|                                                                                                    |
|                                                                                                    |
| Search                                                                                                    |
|                                                                                                    |
| Results: Enter MPIN for Organization Access Export Detailed Data                                                                                                    |
| 0-0 of 0 Records                                                                                                    |
| Workspace ID        Workspace DUNS        Workspace Status        Funding Opportunity Number        Funding Opportunity Title        Workspace Owner        Last Activity Date        Actions                                                                                                    |
| 0-0 of 0 Records                                                                                                    |
|                                                                                                    |
| CONNECT WITH US: 🔞 Blog 💟 Twitter 🕨 YouTube 🕒 Alerts 🔊 RSS   🖓 XML Extract 📙 Get Adobe Reader 🖓 GRANTS.GOV Applicant Support<br>HEALTH & HUMAN SERVICES: HHS.gov   EEOC / No Fear Act   Accessibility   Privacy   Disclaimers   Site Map 1-800-518-4724<br>COMMUNITY: USA.gov   WhiteHouse.gov   USAspending.gov   SBA.gov   CFDA.gov   SAM.gov   DUNS Request 🖓   Report Fraud Support@grants.gov |

### **SELECT WORKSPACE**

| Results:                                                 |                                                                                                    |                    |                              |                                    | Enter   | MPIN for Organization A | Access    | Export       | t Detailed Data  |  |
|----------------------------------------------------------|----------------------------------------------------------------------------------------------------|--------------------|------------------------------|------------------------------------|---------|-------------------------|-----------|--------------|------------------|--|
| 1-3 of 3 Records                                         |                                                                                                    |                    |                              |                                    |         |                         |           | 14           | 1 🕨 🖬            |  |
| Workspace ID 💲                                           | Workspace DUNS 💠                                                                                                    | Workspace Status 💲 | Funding Opportunity Number 💲 | Funding Opportunity Title          | e ¢     | Workspace Owner 💲       | Last Acti | ivity Date 🔻 | Actions          |  |
|                                                          |                                                                                                    |                    |                              |                                    |         |                         |           |              |                  |  |
| WS00067875                                               | 0384150060000                                                                                                    | New                | PA-16-160                    | NIH Research Project Grant<br>R01) | (Parent | Gabriella R Broccardo   | 09/1      | 15/2017      | Manage Workspace |  |
|                                                          |                                                                                                    |                    |                              |                                    |         |                         |           |              |                  |  |
| 1-3 of 3 Records                                         |                                                                                                    |                    |                              |                                    |         |                         |           | 14           | 1 🕨 💵            |  |
| •                                                        |                                                                                                    |                    |                              |                                    |         |                         |           |              |                  |  |
| CONNECT WITH US:<br>HEALTH & HUMAN S<br>COMMUNITY: USA.g | DNNECT WITH US: 🔊 Blog 💟 Twitter 🕨 YouTube 🕒 Alerts 🔊 RSS   🎝 XML Extract 📙 Get Adobe Reader 🖓 GRANTS.GOV Applicant Support<br>EALTH & HUMAN SERVICES: HHS.gov   EEOC / No Fear Act   Accessibility   Privacy   Disclaimers   Site Map 1-800-518-4726<br>DMMUNITY: USA.gov   WhiteHouse.gov   USAspending.gov   SBA.gov   CFDA.gov   SAM.gov   DUNS Request 🖓   Report Fraud support@grants.gov |                    |                              |                                    |         |                         |           |              |                  |  |

### **EDIT WORKSPACE**

| GRANTS.GOV > Applicants > Manage Workspace                                                                                                    |                                                                                                    |                                                                 |                            |                                                             |                                                                                     |                                                  |                                                                             |                                           |                                                                                 |  |
|----------------------------------------------------------------------------------------------------|----------------------------------------------------------------------------------------------------|-----------------------------------------------------------------|----------------------------|-------------------------------------------------------------|-------------------------------------------------------------------------------------|--------------------------------------------------|-----------------------------------------------------------------------------|-------------------------------------------|---------------------------------------------------------------------------------|--|
| MANAG                                                                                                    | E WORKS                                                                                                    | Submit Agency Received ?                                        |                            |                                                             |                                                                                     |                                                  |                                                                             |                                           |                                                                                 |  |
|                                                                                                    | PA-16-160 - PKG<br>NIH Research Pi<br>Department of H<br>National Institut                                      | 00222267<br>roject Grant (Pi<br>lealth and Hum<br>jes of Health | arent R01)<br>1an Services | Application Filing Na<br>Workspac<br>AOR St<br>Workspace Ov | ame: SAMPLE APPLIC,<br>e ID: WS00067875<br>atus: Active<br>vner: Gabriella R Brocc; | ATION: Workspa<br>Work<br>Last Su<br>ardo SAM Ex | ce Training 9/19/1<br>space Status: N<br>Ibmitted Date:<br>piration Date: N | 7 [Edit Name]<br>lew<br>-<br>lov 29, 2017 | Opening Date: Apr 17, 2016<br>Closing Date: May 07, 2019<br>DUNS: 0384150060000 |  |
| FORMS                                                                                                    | PARTICIPANTS                                                                                                    | ACTIVITY                                                        | DETAILS                    | GRANTOR IMAGE                                               | PREVIEW GRANTOF                                                                     |                                                  |                                                                             |                                           |                                                                                 |  |
| Worksp                                                                                                    | Workspace Actions:         Preview Application Forms       Check Application       Sign and Submit       Delete |                                                                 |                            |                                                             |                                                                                     |                                                  |                                                                             |                                           |                                                                                 |  |
| Include<br>in<br>Package                                                                                                    | on Package Form                                                                                                 | s - Users are<br>Form Na                                        | me (Click to Pi            | to follow <u>antivirus ba</u><br>review)                    | Requirement                                                                         | Form Status                                      | Last Updated<br>Date/Time                                                   | Locked By                                 | Actions                                                                         |  |
| I.                                                                                                    | SF424 (R & R) [V.                                                                                               | 2.0]                                                            |                            |                                                             | Mandatory                                                                           |                                                  |                                                                             |                                           | Cock   Download   Upbrad   Reus   Webform                                       |  |
| I.                                                                                                    | PHS 398 Cover P                                                                                                 | age Supplemen                                                   | nt [V3.0]                  |                                                             | Mandatory                                                                           |                                                  |                                                                             | /                                         | Lock   Download   Upload   Reuse   Webform                                      |  |
| 1                                                                                                    | Research And Re                                                                                                 | lated Other Proj                                                | ject Informatior           | n [V1.3]                                                    | Mandatory                                                                           |                                                  |                                                                             |                                           | Lock   Sownload   Upload   Resse   Webform                                      |  |
|                                                                                                    | Project/Performan                                                                                               | nce Site Location                                               | n(s) [V2.0]                |                                                             | Mandatory                                                                           |                                                  |                                                                             |                                           | Lock   Dawingad   Upload   Reise   Webform                                      |  |
| Image: A start of the start of the start | Research and Rel                                                                                                | lated Senior/Ke                                                 | y Person Profile           | e (Expanded) [V2.0]                                         | Mandatory                                                                           |                                                  |                                                                             |                                           | Lork   Download   Upload   Keule   Webform                                      |  |
|                                                                                                    | PHS 398 Researc                                                                                                 | h Plan [V3.0]                                                   |                            |                                                             | Mandatory                                                                           |                                                  |                                                                             |                                           | Lock   Download   Upload   Reuse, Webform                                       |  |
|                                                                                                    | Research & Relate                                                                                               | ed Budget [V1.3                                                 | 3]                         |                                                             | Optional                                                                            |                                                  |                                                                             |                                           | Lock Download Upload Reuse Westorm                                              |  |
|                                                                                                    | R & R Subaward F<br>MANAGE SUBF(                                                                                | Budget Attachm<br>DRMS: 0                                       | ent(s) Form 5 '            | YR 30 ATT [V1.3]                                            | Optional                                                                            |                                                  |                                                                             |                                           | Lock   Download   Upload   Reuse   Webform                                      |  |
|                                                                                                    | PHS 398 Modular                                                                                                 | Budget [V1.2]                                                   |                            |                                                             | Optional                                                                            |                                                  |                                                                             |                                           | Lock   Download   Upload   Reuse   Webform                                      |  |
|                                                                                                    | PHS Inclusion Enr                                                                                               | rollment Report                                                 | [V1.0]                     |                                                             | Optional                                                                            |                                                  |                                                                             |                                           | Lock   Download   Upload   Reuse   Webform                                      |  |
|                                                                                                    | PHS Assignment                                                                                                  | Request Form [                                                  | V1.0]                      |                                                             | Optional                                                                            |                                                  |                                                                             |                                           | Lock   Download   Upload   Reuse   Webform                                      |  |

### **EDIT WORKSPACES**

| 5. APPLICANT INFORMATION: |                                                   |     |
|---------------------------|---------------------------------------------------|-----|
| Organizational DUNS:      | 0384150060000                                     |     |
| Legal Name:               | Board of Trustees of Southern Illinois University | *   |
| Department:               |                                                   |     |
| Division:                 |                                                   |     |
| Street1:                  |                                                   | *   |
| Street2:                  |                                                   |     |
| City:                     |                                                   | *   |
| County / Parish:          |                                                   |     |
| State:                    | Choose State                                      | * • |
| Country:                  | USA: UNITED STATES                                | * * |
| ZIP / Postal Code:        |                                                   | *   |
|                           |                                                   |     |
|                           |                                                   |     |

### Complete text boxes.

\* = mandatory

## SAVE WORKSPACE

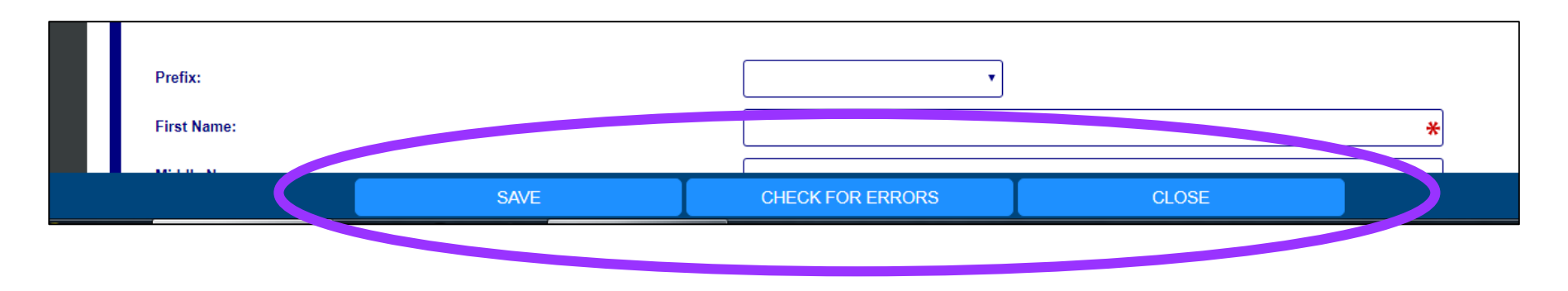

- **SAVE**: Saves work and continue in same form.
- <u>CHECK FOR ERRORS</u>: Ensures all mandatory fields are completed. However, does not check for accuracy based on Program Announcement mandatory fields.
- CLOSE: Exit out of form.

\*\*\*DO NOT LOCK, unless actively working on form.

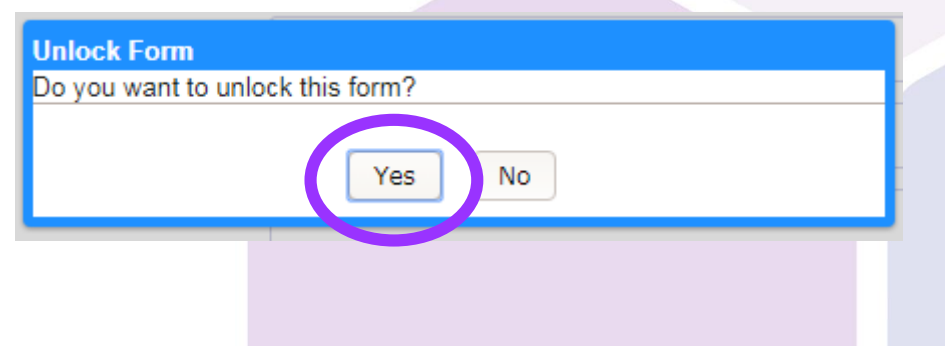

## **PRINT WORKSPACE APPLICATION**

| ANAC                                                                                                    | SE WORKSPACE                                                                                                    | Cr                                                      | eated 😐 F                                                                                                    | ill Out Forms                                                                                                    | Complete and Notify AOR                                                                                                    | Sut                                                   | omit Agency Received                                                                                                    |  |  |
|----------------------------------------------------------------------------------------------------|----------------------------------------------------------------------------------------------------|---------------------------------------------------------|----------------------------------------------------------------------------------------------------|----------------------------------------------------------------------------------------------------|----------------------------------------------------------------------------------------------------|-------------------------------------------------------|----------------------------------------------------------------------------------------------------|--|--|
| Ļ                                                                                                    | PA-16-160 - PKG00222267<br>NIH Research Project Grant (Parent R01)<br>Department of Health and Human Services<br>National Institutes of Health                                                                                                    | Application Filing N<br>Workspa<br>AOR S<br>Workspace O | lame: SAMPL<br>ce ID: WS000<br>tatus: Active<br>wner: Gabriell                                                   | E APPLICATIO<br>67875<br>la R Broccardo                                                                                                    | N: Workspace Training 9/19/17 [Edi<br>Workspace Status: In Prog<br>Last Submitted Date:<br>SAM Expiration Date: Nov 29,                                             | t Name]<br>ress<br>, 2017                             | Opening Date: Apr 17, 2016<br>Closing Date: May 07, 2019<br>DUNS: 0384150060000                                                                                                    |  |  |
| FORMS                                                                                                    | PARTICIPANTS ACTIVITY DETAILS                                                                                                    | GRANTOR IMAGE                                           | PREVIEW                                                                                                    | GRANTOR VAL                                                                                                    | IDATION                                                                                                    |                                                       |                                                                                                    |  |  |
| Workspace Actions:       Preview Application Forms       Ceck Application       Sign and Submit       Delete         Application Package Forms - Users are encouraged to follow antivirus best practices when Downloading Instructions and Forms:       Download Instructions >>       ? |                                                                                                    |                                                         |                                                                                                    |                                                                                                    |                                                                                                    |                                                       |                                                                                                    |  |  |
|                                                                                                    |                                                                                                    |                                                         |                                                                                                    |                                                                                                    |                                                                                                    |                                                       |                                                                                                    |  |  |
| Include<br>in<br>Package                                                                                                    | Form Name (Click to Preview                                                                                                    | v)                                                      | Requirement                                                                                                    | Form Status                                                                                                    | Last Updated<br>Date/Time                                                                                                    | Locked By                                             | Actions                                                                                                    |  |  |
| Include<br>in<br>Package                                                                                                    | Form Name (Click to Preview<br>SF424 (R & R) [V2.0]                                                                                                    | v)                                                      | Requirement<br>Mandatory                                                                                         | Form Status                                                                                                    | Last Updated<br>Date/Time<br>Sep 15, 2017 03:28:33 PM EDT                                                                                                    | Locked By                                             | Actions<br>Lock   Download   Upload   Reuse   Webform                                                                                                    |  |  |
| Include<br>in<br>Package                                                                                                    | Form Name (Click to Preview<br>SF424 (R & R) [V2.0]<br>PHS 398 Cover Page Supplement [V3.0]                                                                                                    | v)                                                      | Requirement<br>Mandatory<br>Mandatory                                                                            | Form Status                                                                                                    | Last Updated<br>Date/Time<br>Sep 15, 2017 03:28:33 PM EDT<br>                                                                                                    | Locked By                                             | Actions<br>Lock   Download   Upload   Reuse   Webform<br>Lock   Download   Upload   Reuse   Webform                                                                                                    |  |  |
| Include<br>in<br>Package<br>@                                                                                                    | Form Name (Click to Preview<br>SF424 (R & R) [V2.0]<br>PHS 398 Cover Page Supplement [V3.0]<br>Research And Related Other Project Information                                                                                                    | v)<br>[V1.3]                                            | Requirement<br>Mandatory<br>Mandatory<br>Mandatory                                                               | Form Status In Progress In Progress In Progress                                                                                                    | Last Updated<br>Date/Time<br>Sep 15, 2017 03:28:33 PM EDT<br>                                                                                                    | Locked By                                             | Actions<br>Lock   Download   Upload   Reuse   Webform<br>Lock   Download   Upload   Reuse   Webform<br>Lock   Download   Upload   Reuse   Webform                                                                                                    |  |  |
| Include<br>in<br>Package<br>@<br>@<br>@                                                                                                    | Form Name (Click to Preview<br>SF424 (R & R) [V2.0]<br>PHS 398 Cover Page Supplement [V3.0]<br>Research And Related Other Project Information<br>Project/Performance Site Location(s) [V2.0]                                                                                                    | v)<br>[V1.3]                                            | Requirement<br>Mandatory<br>Mandatory<br>Mandatory                                                               | Form Status In Progress In Progress In Progress                                                                                                    | Last Updated<br>Date/Time<br>Sep 15, 2017 03:28:33 PM EDT<br><br>                                                                                                   | Locked By                                             | Actions<br>Lock   Download   Upload   Reuse   Webform<br>Lock   Download   Upload   Reuse   Webform<br>Lock   Download   Upload   Reuse   Webform                                                                                                    |  |  |
| Include<br>in<br>Package<br>@<br>@<br>@<br>@                                                                                                    | Form Name (Click to Preview<br>SF424 (R & R) [V2.0]<br>PHS 398 Cover Page Supplement [V3.0]<br>Research And Related Other Project Information<br>Project/Performance Site Location(s) [V2.0]<br>Research and Related Senior/Key Person Profile                                                                                                    | v)<br>[V1.3]<br>(Expanded) [V2.0]                       | Requirement<br>Mandatory<br>Mandatory<br>Mandatory<br>Mandatory                                                  | Form Status In Progress In Progress In Progress                                                                                                    | Last Updated<br>Date/Time<br>Sep 15, 2017 03:28:33 PM EDT<br><br><br><br><br>                                                                                       | Locked By<br><br><br><br>                             | Actions<br>Lock   Download   Upload   Reuse   Webform<br>Lock   Download   Upload   Reuse   Webform<br>Lock   Download   Upload   Reuse   Webform<br>Lock   Download   Upload   Reuse   Webform                                                                                                    |  |  |
| Include<br>in<br>Package<br>Ø<br>Ø<br>Ø<br>Ø<br>Ø                                                                                                    | Form Name (Click to Preview<br>SF424 (R & R) [V2.0]<br>PHS 398 Cover Page Supplement [V3.0]<br>Research And Related Other Project Information<br>Project/Performance Site Location(s) [V2.0]<br>Research and Related Senior/Key Person Profile<br>PHS 398 Research Plan [V3.0]                                                                                                    | v)<br>[V1.3]<br>(Expanded) [V2.0]                       | Requirement<br>Mandatory<br>Mandatory<br>Mandatory<br>Mandatory<br>Mandatory                                     | Form Status In Progress In Progress In Progress Form                                                                                                    | Last Updated<br>Date/Time<br>Sep 15, 2017 03:28:33 PM EDT<br><br><br><br>Sep 15, 2017 03:23:29 PM EDT                                                               | Locked By<br><br><br><br><br><br>                     | Actions<br>Lock   Download   Upload   Reuse   Webform<br>Lock   Download   Upload   Reuse   Webform<br>Lock   Download   Upload   Reuse   Webform<br>Lock   Download   Upload   Reuse   Webform<br>Lock   Download   Upload   Reuse   Webform                                                                                                    |  |  |
| Include<br>in<br>Package<br>Ø<br>Ø<br>Ø<br>Ø<br>Ø                                                                                                    | Form Name (Click to Preview<br>SF424 (R & R) [V2.0]<br>PHS 398 Cover Page Supplement [V3.0]<br>Research And Related Other Project Information<br>Project/Performance Site Location(s) [V2.0]<br>Research and Related Senior/Key Person Profile<br>PHS 398 Research Plan [V3.0]<br>Research & Related Budget [V1.3]                                                                                                    | v)<br>[V1.3]<br>(Expanded) [V2.0]                       | Requirement<br>Mandatory<br>Mandatory<br>Mandatory<br>Mandatory<br>Mandatory<br>Optional                         | Form Status In Progress In Progress In Progress Formation Formation Formatio | Last Updated<br>Date/Time<br>Sep 15, 2017 03:28:33 PM EDT<br><br><br>Sep 15, 2017 03:23:29 PM EDT<br>                                                               | Locked By<br><br><br><br><br><br><br>                 | Actions<br>Lock   Download   Upload   Reuse   Webform<br>Lock   Download   Upload   Reuse   Webform<br>Lock   Download   Upload   Reuse   Webform<br>Lock   Download   Upload   Reuse   Webform<br>Lock   Download   Upload   Reuse   Webform                                                                                                    |  |  |
| Include<br>in<br>Package<br>Ø<br>Ø<br>Ø<br>Ø<br>Ø<br>Ø                                                                                                    | Form Name (Click to Preview<br>SF424 (R & R) [V2.0]<br>PHS 398 Cover Page Supplement [V3.0]<br>Research And Related Other Project Information<br>Project/Performance Site Location(s) [V2.0]<br>Research and Related Senior/Key Person Profile<br>PHS 398 Research Plan [V3.0]<br>Research & Related Budget [V1.3]<br>Research & Related Budget [V1.3]<br>R & R Subaward Budget Attachment(s) Form 5 Y<br>MANAGE SUBFORMS: 0                                        | v)<br>[V1.3]<br>(Expanded) [V2.0]<br>R 30 ATT [V1.3]    | Requirement<br>Mandatory<br>Mandatory<br>Mandatory<br>Mandatory<br>Mandatory<br>Optional<br>Optional             | Form Status In Progress In Progress In Progress Passed Passed In Progress In Progress In P | Last Updated<br>Date/Time<br>Sep 15, 2017 03:28:33 PM EDT<br><br><br>Sep 15, 2017 03:23:29 PM EDT<br><br>Sep 15, 2017 03:23:29 PM EDT<br>                           | Locked By<br><br><br><br><br><br><br><br><br><br><br> | Actions<br>Lock   Download   Upload   Reuse   Webform<br>Lock   Download   Upload   Reuse   Webform<br>Lock   Download   Upload   Reuse   Webform<br>Lock   Download   Upload   Reuse   Webform<br>Lock   Download   Upload   Reuse   Webform<br>Lock   Download   Upload   Reuse   Webform                                                                                                    |  |  |
| Include<br>in<br>Package<br>I<br>I<br>I<br>I<br>I<br>I<br>I<br>I<br>I<br>I<br>I<br>I<br>I<br>I<br>I<br>I<br>I<br>I<br>I                                                                                                    | Form Name (Click to Preview<br>SF424 (R & R) [V2.0]<br>PHS 398 Cover Page Supplement [V3.0]<br>Research And Related Other Project Information<br>Project/Performance Site Location(s) [V2.0]<br>Research and Related Senior/Key Person Profile<br>PHS 398 Research Plan [V3.0]<br>Research & Related Budget [V1.3]<br>Research & Related Budget [V1.3]<br>R & R Subaward Budget Attachment(s) Form 5 Y<br>MANAGE SUBFORMS: 0<br>PHS 398 Modular Budget [V1.2]       | v)<br>[V1.3]<br>(Expanded) [V2.0]<br>R 30 ATT [V1.3]    | Requirement<br>Mandatory<br>Mandatory<br>Mandatory<br>Mandatory<br>Mandatory<br>Optional<br>Optional<br>Optional | Form Status In Progress In Progress In Progress Passed Passed                                                                                                    | Last Updated<br>Date/Time<br>Sep 15, 2017 03:28:33 PM EDT<br><br><br><br>Sep 15, 2017 03:23:29 PM EDT<br><br>Sep 15, 2017 03:23:29 PM EDT<br>                       | Locked By<br>                                         | Actions<br>Lock   Download   Upload   Reuse   Webform<br>Lock   Download   Upload   Reuse   Webform<br>Lock   Download   Upload   Reuse   Webform<br>Lock   Download   Upload   Reuse   Webform<br>Lock   Download   Upload   Reuse   Webform<br>Lock   Download   Upload   Reuse   Webform<br>Lock   Download   Upload   Reuse   Webform<br>Lock   Download   Upload   Reuse   Webform                                               |  |  |
| Include<br>in<br>Package<br>I<br>I<br>I<br>I<br>I<br>I<br>I<br>I<br>I<br>I<br>I<br>I<br>I<br>I<br>I<br>I<br>I<br>I<br>I                                                                                                    | Form Name (Click to Preview<br>SF424 (R & R) [V2.0]<br>PHS 398 Cover Page Supplement [V3.0]<br>Research And Related Other Project Information<br>Project/Performance Site Location(s) [V2.0]<br>Research and Related Senior/Key Person Profile<br>PHS 398 Research Plan [V3.0]<br>Research & Related Budget [V1.3]<br>R & R Subaward Budget Attachment(s) Form 5 Y<br>MANAGE SUBFORMS: 0<br>PHS 398 Modular Budget [V1.2]<br>PHS Inclusion Enrollment Report [V1.0] | v)<br>[V1.3]<br>(Expanded) [V2.0]<br>R 30 ATT [V1.3]    | Requirement<br>Mandatory<br>Mandatory<br>Mandatory<br>Mandatory<br>Optional<br>Optional<br>Optional<br>Optional  | Form Status In Progress In Progress In Pro | Last Updated<br>Date/Time<br>Sep 15, 2017 03:28:33 PM EDT<br><br><br>Composition<br>Sep 15, 2017 03:23:29 PM EDT<br>Composition<br>Sep 15, 2017 03:23:29 PM EDT<br> | Locked By<br>                                         | Actions<br>Lock   Download   Upload   Reuse   Webform<br>Lock   Download   Upload   Reuse   Webform<br>Lock   Download   Upload   Reuse   Webform<br>Lock   Download   Upload   Reuse   Webform<br>Lock   Download   Upload   Reuse   Webform<br>Lock   Download   Upload   Reuse   Webform<br>Lock   Download   Upload   Reuse   Webform<br>Lock   Download   Upload   Reuse   Webform<br>Lock   Download   Upload   Reuse   Webform |  |  |

The "Preview Application Forms" button only generates a PDF of the Application. It does not include attachments.

## **PRINT WORKSPACE APPLICATION**

| Credential, e.g., Agency Login:   |       |     |                                                   |
|-----------------------------------|-------|-----|---------------------------------------------------|
| Project Role:                     | PD/PI | * • |                                                   |
| Degree Type:                      |       |     |                                                   |
| Degree Year:                      |       |     |                                                   |
| Attach Biographical Sketch:       |       | *   | ADD ATTACHMENT DELETE ATTACHME VT VIEW ATTACHMENT |
| Attach Current & Pending Support: |       |     | ADD ATTACHMENT DELETE ATTACHMENT VIEW ATTACHMENT  |

To print attachments, go to the respective section and choose the "View Attachment" button to open, save, or print a PDF of the attachment.

### **Questions?**

## Contact: grants@siumed.edu

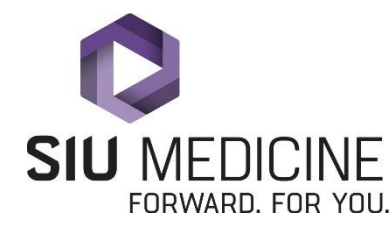